## 日立ダイアグノスティックツール HDM-330 ユーザー様

日立 Astemo アフターマーケットジャパン株式会社

# HDM-330 ソフトのバージョンアップのご案内

拝啓 貴社ますますご盛栄のこととお喜び申し上げます。平素は格別のお引き立てを賜り、厚く御礼申し上げます。 診断ソフトをバージョンアップしましたので、下記の通りご案内申し上げます。

敬具

記

#### 1.バージョンアップ内容

| ソフト | バージョン | バージョンアップ内容概略           | 詳細情報<br>参照先 |
|-----|-------|------------------------|-------------|
| 日産  | 7.05  | 車両別に作業サポート機能の追加を行いました。 | 5ページ        |

### 2. バージョンアップ手順

2ページ目からの手順をご参照のうえ、バージョンアップを行ってください。

### 3. リリース時期

2023 年 9 月 13 日 19 時から、お手元の HDM-330 のバージョンアップを行うことが可能です。

以上

# HDM-330 のソフト・バージョンアップ手順

本手順を実行いただくと、すべてのソフトが最新版にアップデートされます。個別の診断ソフトごとにこの手順を行う必要はありません。

1.本体キットに同梱の USB ケーブルを使用して、 HDM-330 本体とパソコンを接続してください。

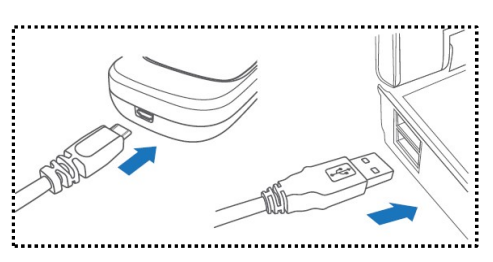

2.PCの画面上に「自動再生」が表示されます。「フォルダーを開いてファイルを表示」をクリックしてフォルダーを開き、 フォルダー内の「HDM-330.exe」をクリックしてバージョンアップツールを起動してください。

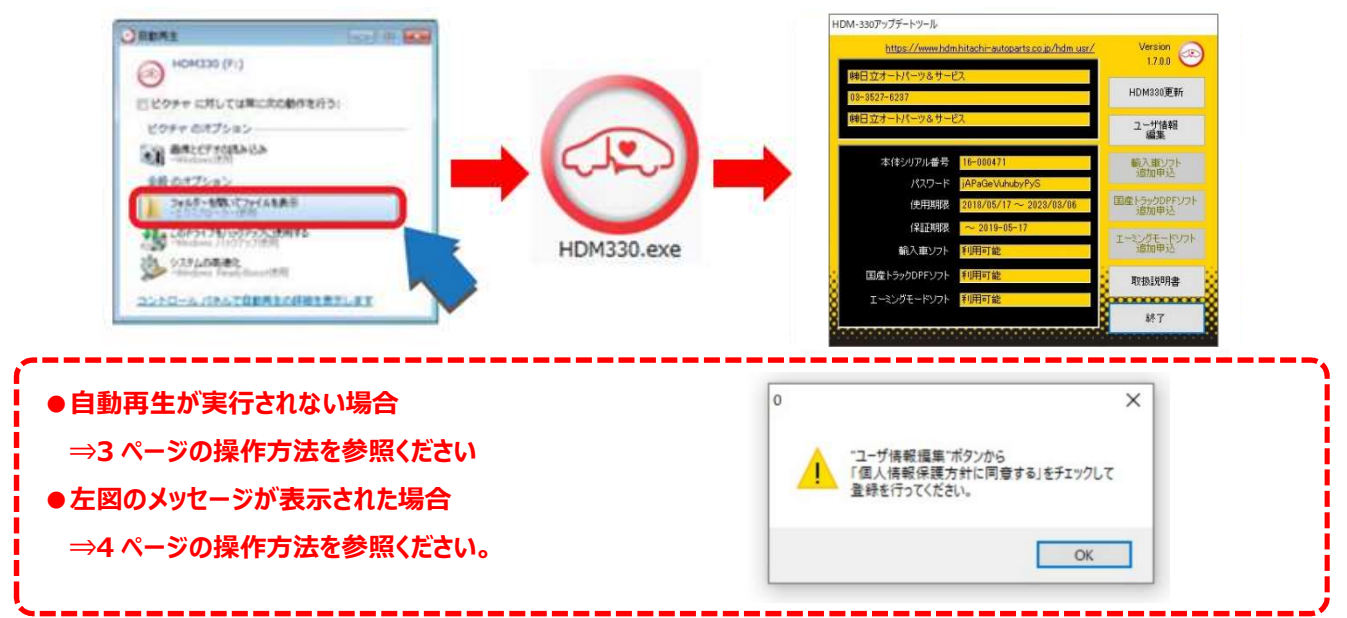

3.バージョンアップツールの「HDM-330 更新」をクリックしてください。最新の診断ソフトがダウンロードされます。ダウンロードが 完了したら、「診断ソフト更新画面」の下部にある「閉じる」をクリックしてください。

| HDM-330アップデートツール  |                                  |                                        | 診断ソフト更新                                                                            |           |
|-------------------|----------------------------------|----------------------------------------|------------------------------------------------------------------------------------|-----------|
| https://www.hdm.h | iitachi-autoparts.co.jp/hdm.usr/ | Version<br>1.7.0.0                     |                                                                                    |           |
| 03-3527-6237      |                                  | HDM830更新                               | C:¥hdm-330¥suzuki¥suzuki,elf - 2.686.976 bytes OK                                  | ^         |
| 毎日立オートパーツ&サービス    | (                                | ユーザ情報編集                                | suzuki¥suzuki2.datの更新を確認しています<br>ファイルを保存して更新しました。                                  |           |
| 本体シリアル番号          | 16-000471                        | 輸入車ソフト                                 | c.+ndm-350+suzuki+suzuki2.dat = 8,779,776 bytes OK<br>suzuki¥suzuki.datの更新を確認しています |           |
| パスワード             | jAPaGeVuhubyPyS                  | 加中心                                    | ファイルを保存して更新しました。<br>Cylhdm 220Xeumuli/Seumulii dat 1 005 168 hutes OK              |           |
| 使用期限              | 2018/05/17 ~ 2023/03/06          | 国産トラックDPFソフト<br>追加申込                   | suzuki¥suzuki.jaの更新を確認しています                                                        |           |
| 保証期限              | ~ 2019-05-17                     | T-21.87-8194                           | ファイルを保存して更新しました。                                                                   |           |
| 輸入車ソフト            | 利用可能                             | 追加申込                                   | dm-330¥suzuki¥suzuki.ja - 6,360,576 bytes OK<br>uazda¥mazda.elfの車新参確認しています         | ~         |
| 国産トラックDPFソフト      | 利用可能                             | 1 取扱説明書 🙁                              |                                                                                    | (10 (212) |
| エーミングモードソフト       | 利用可能                             | ************************************** | 8                                                                                  | (10/747)  |
| 8                 |                                  | 終了                                     |                                                                                    | 13        |
|                   |                                  | a company a company of the             | 000000000000000000000000000000000000000                                            |           |

- ※「HDM-330 更新」ボタンの色が反転している場合はダウンロード期限切れです。バージョンアップツールの 使用期限(上図の青枠部分)の日付がダウンロード期限ですので、ご確認のうえ、カスタマーサポート センターへ振込用紙の発行依頼を行ってください。
- 4.パソコンのタスクバーに表示されている USB のアイコンをクリックして「ハードウェアの安全な取り外し」を実行し、HDM-330 をパソコンから取り外してください。

# 自動再生が実行されない場合の操作方法について

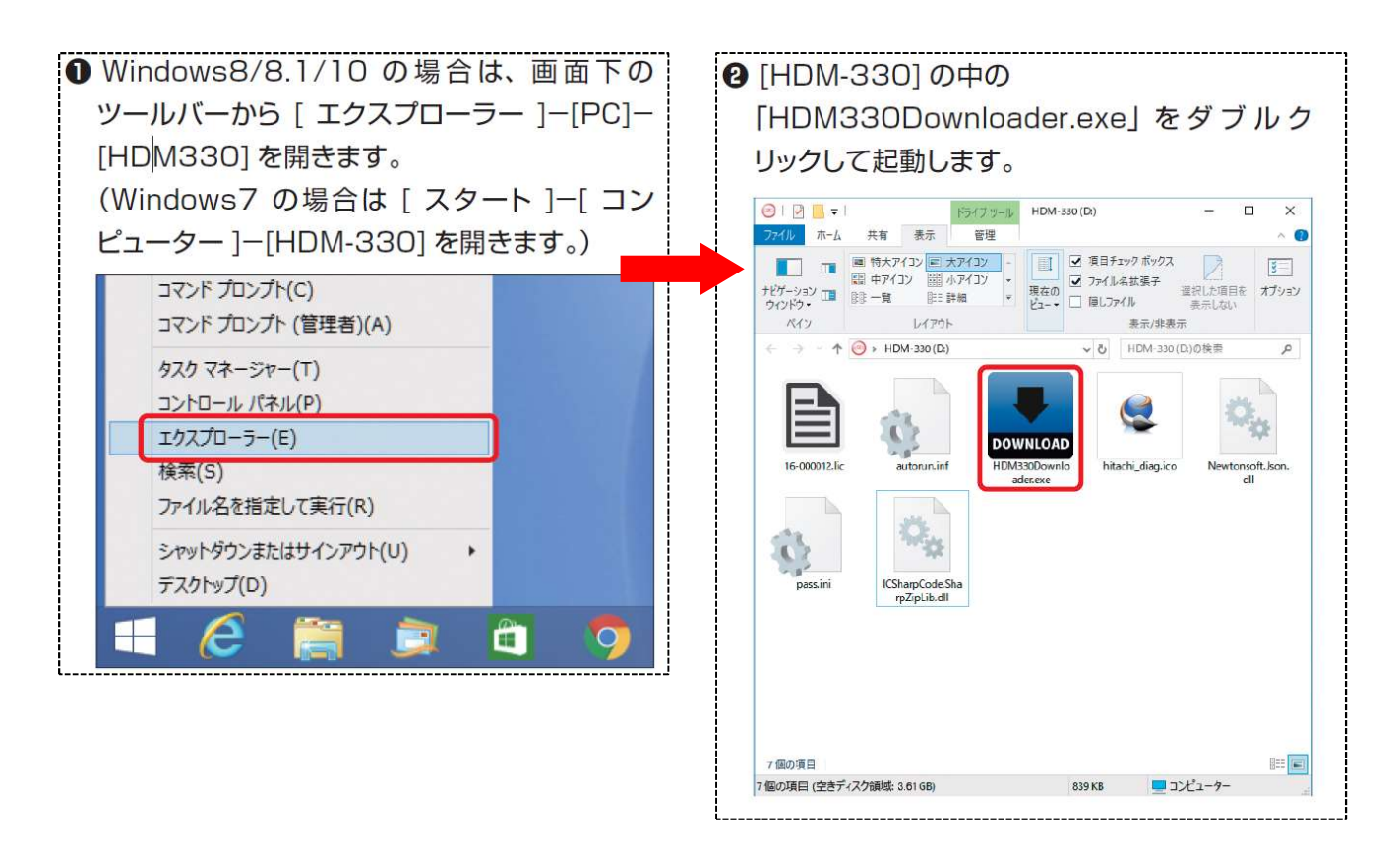

# HDM-330 本体のパソコンからの取り外しについて

HDM-330 本体のパソコンからの取り外しは、本体内のファイル破損を防止するため、以下手順を行ってください。 ①パソコン上の HDM-330 フォルダーを閉じてください。

②パソコンのタスクトレイの取り外しアイコンをクリックしてください。

③「J-OBD2 SCAN TOOL の取り出し」をクリックしてください。

④「ハードウェアの取り外し」が表示されてから HDM-330 本体をパソコンから取り外してください。

## 弊社の個人情報取扱方針の確認のお願い

2022 年 2 月 24 日付で弊社の個人情報取扱方針(ユーザー登録情報の取扱と利用目的の規約)を改定しましたので、弊社ではバージョンアップツールを通じて、各ユーザー様に内容をご案内しております。

個人情報取扱方針のご確認、ご同意をお願いするメッセージが表示されましたら、【手順1】~【手順3】の操作を行って いただきたく、何卒、よろしくお願い申し上げます。

### 【手順 1】

左図のメッセージの「OK」(赤矢印の箇所)をクリック してください。

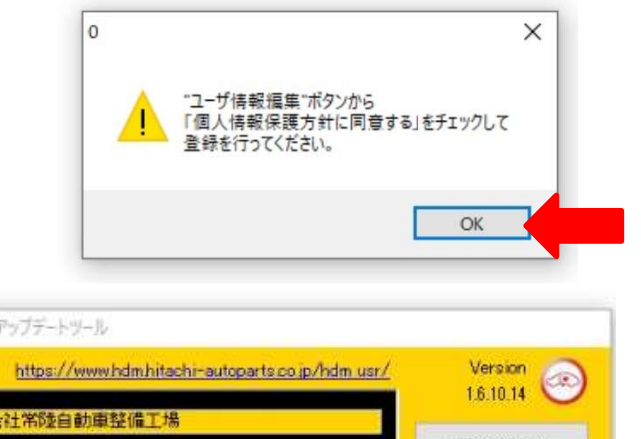

【手順 2】

バージョンアップツールの「ユーザー情報編集」 (赤矢印の箇所)をクリックしてください。

| https://www.hdm.hitachi-autoparts.co.jp/hdm.usr/ | Version           |
|--------------------------------------------------|-------------------|
| <b>朱式会社常陸自動庫整備工場</b>                             | 10.10.14          |
| 0335276246                                       | HDM330更新          |
| 常陸自販                                             | ユーザ情報             |
|                                                  | 編集                |
| 本体シリアル番号 16-000011                               | 輸入車ソフト<br>注意なのできる |
| R2D-B 4E9nRyranA                                 | 迫加中达              |

【手順 3】

「ユーザー登録情報」が表示されます。下記①~④の手順で操作を行ってください。

- ①「個人情報保護方針」(下図の青矢印の箇所)をクリックして、文字の色を反転させてください。
- ② ブラウザー上に個人情報取扱方針の PDF が表示されます。内容をご確認ください。
- ③ 内容を確認後、「個人情報保護方針に同意する」のボタン(下図の赤矢印の箇所)をクリックして、左の四角の欄に チェックを入れてください。
- ④ 「ユーザー登録情報」のボタン(下図の緑の矢印の箇所)をクリックして操作完了です。2ページ目の第3項の操作に 進んでください。

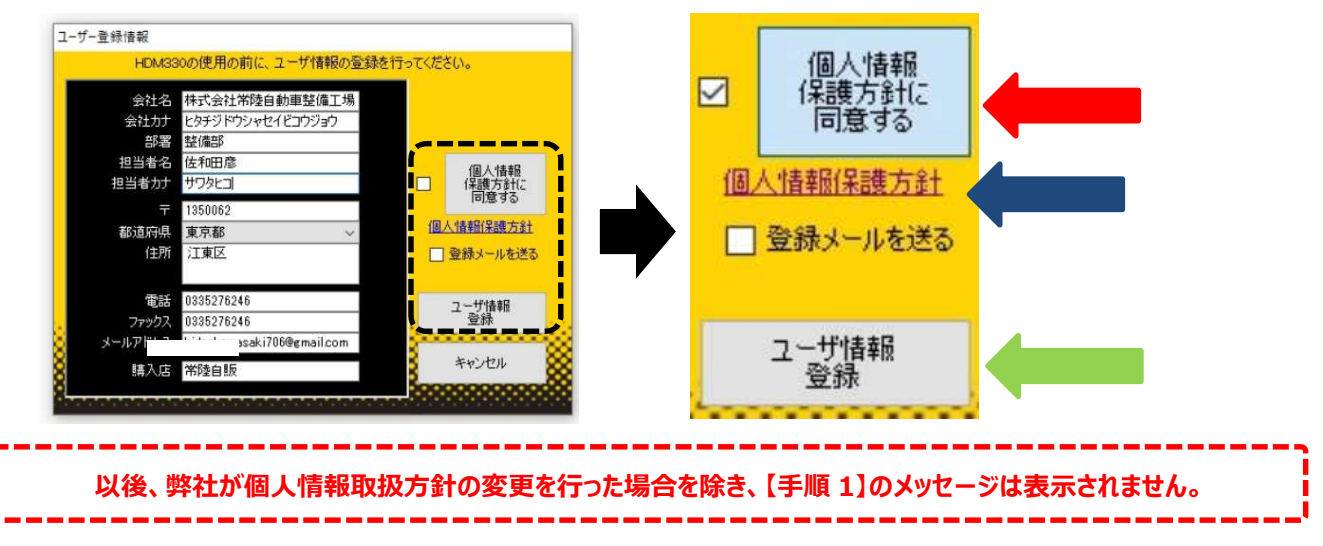

## 日立ダイアグノスティックツール HDM-330 ユーザー様

日立 Astemo アフターマーケットジャパン株式会社

# <u>日産ソフト・バージョンアップのご案内(Ver.7.05)</u>

拝啓 貴社ますますご盛栄のこととお喜び申し上げます。平素は格別のお引き立てを賜り、厚く御礼申し上げます。 トヨタソフトをバージョンアップしましたので、下記の通りご案内申し上げます。

敬具

記

### 1.エクストレイル・ハイブリッドでの機能追加

EV/HEVの作業サポート「クラッチ1ゼロ点位置学習」「Gセンサキャリブレーション」を追加しました。

### 2.サクラ(KEO)の作業サポート機能追加

下表の機能を追加しました。

| システム            | 作業サポート機能                      |                     |  |
|-----------------|-------------------------------|---------------------|--|
| EV/HEV          | ●クーリングファン積算作動時間クリア            | ●高電圧バッテリJ/Bデータクリア   |  |
|                 | ●CPU交換時データ保存                  | ●特殊DTCクリア           |  |
|                 | ●CPU交換時データ書き込み                | ●VIN登録              |  |
|                 | ●バッテリ容量低下データクリア               |                     |  |
| ABS             | ●初期位置調整                       | ●舵角センサ調整            |  |
|                 | ●前後Gセンサキャリブレーション              | ●システムモード切替          |  |
| VSP             | ●VSP音量レベル変更                   |                     |  |
| HVAC            | ●アクチュエータ原点リセット                |                     |  |
| レーンカメラ          | <ul> <li>●カメラエーミング</li> </ul> |                     |  |
| LASER/RADAR     | ●ミリ波レーダ光軸調整                   |                     |  |
| AVM             | ●カメラキャリブレーション(フロントカメラ)        | ●トップビュー境目の強調表示      |  |
|                 | ●カメラキャリブレーション(助手席側サイドカメラ)     | ●警告文言語切替            |  |
|                 | ●カメラキャリブレーション(運転席側サイドカメラ)     | ●予想進路線表示            |  |
|                 | ●カメラキャリブレーション(リヤカメラ)          | ●自動キャンセル要因(Entry)   |  |
|                 | ●トップビュー微調整                    | ●MOD機能              |  |
| 車間自動制御システム/ADAS | ●自動キャンセル要因1                   | ●自動キャンセル要因6         |  |
|                 | ●自動キャンセル要因2                   | ●ステアリングトルクキャリブレーション |  |
| 作業サポートメニューに表示   | ●車体番号読取                       |                     |  |